Istituto Centrale per il Catalogo Unico delle Biblioteche Italiane

e per le Informazioni bibliografiche

Manuali utente per

SBN WEB

Versione 1.0

# Gestione bibliografica

# Marche editoriali

# Sommario

| G  | <b>ESTI</b> | ONE MARCHE EDITORIALI           | 3  |
|----|-------------|---------------------------------|----|
| 1. | Int         | errogazione marca               | 3  |
| 2. | Crea        | Marca                           | 7  |
|    | 2.1         | Inserimento immagine            | 8  |
|    | 2.2         | Modifica marca tipografica      | 8  |
|    | 2.3         | Creazione legame Titolo – Marca | 11 |

# **GESTIONE MARCHE EDITORIALI**

La gestione delle marche editoriali può avvenire attraverso due percorsi

- 1. dalla menù di **Interrogazione** tab folder **Marche**
- 2. durante il percorso catalografico in fase di gestione dei Legami dal **VAI A**  $\rightarrow$  Lega Marca

Dal menù **Interrogazione** è possibile:

- **Ricerca** della Marca
- **Modifica** della Marca individuata
- Navigazione dalla Marca individuata verso i titoli e/o editori collegati.
- **Creazione** di una nuova Marca se la ricerca ha esito negativo

Il percorso consente quindi esclusivamente la creazione-correzione della Marca e non consente di effettuare legami con eventuali titoli. <u>La gestione dei</u> **Legami** Titolo-Marca è possibile solo dalla procedura di **Gestione bibliografica** 

Il percorso 2 consente, in fase di incremento Legami, (sia in Creazione che in Correzione notizia) di cercare la Marca (in locale e in Indice) e, se la ricerca ha esito positivo, di effettuare il legame con la notizia titolo o di creare la marca se la ricerca ha esito negativo.

### **1. Interrogazione marca**

Cliccando sul folder Marca si apre la maschera di ricerca che presenta i seguenti canali primari di ricerca

- Descrizione (ricerca per parole in and)
- Parole chiave (si possono inserire da una a tre parole chiave per la ricerca in and)
- MID (identificativo della marca)
- Citazione standard
- Motto (ricerca per troncamento a destra)

Si può cercare per uno solo dei canali sopra riportati: alcuni danno n risposte altri (MID e cit. standard) individuano una sola marca; è inoltre possibile:

- selezionare il numero di elementi per blocco che si desidera ricevere in risposta
- scegliere l'ordinamento della lista
- scegliere il livello di ricerca (locale, Indice o entrambi) (Figura 1 ricerca marca)

|                                                              | A                      |                            | Ambiente                  | COLLAUD         | O - Polo SB | W - SBN Web        |
|--------------------------------------------------------------|------------------------|----------------------------|---------------------------|-----------------|-------------|--------------------|
| Biblioteca: IC - Istituto Cent                               | rale Per II Catalog    | jo Unico Delle Biblioteche | Utente: aste              |                 |             | Guida   Loqout 🛄 💥 |
| <ul> <li>Interrogazione</li> </ul>                           | Ricerca marca          |                            |                           | 1.600           |             |                    |
| □ <u>Titolo</u>                                              | Descrizione:           | ancora delfino             | 170_ (                    |                 | (TD_        |                    |
| <u>Autore</u>                                                | Parole chiave:         |                            | <b>"</b>                  | 40              | "©          |                    |
| 🗆 <u>Marca</u>                                               | Mid:                   |                            |                           |                 |             |                    |
| 😐 <u>Luogo</u>                                               | Citazione<br>standard: | ×                          |                           |                 |             |                    |
| <ul> <li><u>Soquetti</u></li> <li>Classificazioni</li> </ul> | Motto:                 |                            |                           | 6               |             |                    |
| D Thesauro                                                   | Elem, blocco           | 20                         | Ordinamento Identificativ | o 💌             |             |                    |
| ID gestionali                                                |                        |                            | Liv. di ricerca           | Locale 🔲 Indice | <b>~</b>    |                    |
| Proposta Correzione                                          |                        |                            |                           | Cerca           |             |                    |
| Liste di Confronto                                           |                        |                            |                           |                 |             |                    |
| Acquisizioni                                                 |                        |                            |                           |                 |             |                    |
| ► Documento Fisico                                           |                        |                            |                           |                 |             |                    |
| Servizi                                                      |                        |                            |                           |                 |             |                    |
| Elaborazioni differite                                       |                        |                            |                           |                 |             |                    |
| Amminist, del sistema                                        |                        |                            |                           |                 |             |                    |
| sbnmarc: 2011-04-29 11:23:31<br>sbnweb: 2011-05-31 17:44:43  |                        |                            |                           |                 |             |                    |
|                                                              |                        |                            |                           |                 |             |                    |
|                                                              |                        |                            |                           |                 |             |                    |
|                                                              |                        |                            |                           |                 |             |                    |
|                                                              |                        |                            |                           |                 |             |                    |
|                                                              |                        |                            |                           |                 |             |                    |
|                                                              |                        |                            |                           |                 |             |                    |
|                                                              |                        |                            |                           |                 |             |                    |
|                                                              |                        |                            |                           |                 |             |                    |

Figura 1 - ricerca marca

Se la ricerca dà esito positivo si ha in risposta una lista sintetica di marche; la scheda sintetica è così composta Figura 2 - sintetica marche)

- Progressivo della marca
- Logo: valorizzato con icona se la marca è corredata di immagine
- MID identificativo della marca assegnato da sistema
- Descrizione
- Livello di catalogazione
- Motto
- Citazione standard

|                                 | Ambiente COLLAUDO - Polo SBW - S                                                                                                    | SBN Web               |  |  |  |  |  |  |  |  |
|---------------------------------|----------------------------------------------------------------------------------------------------|-----------------------|--|--|--|--|--|--|--|--|
| Biblioteca: IC - Istituto Centr | ale Per Il Catalogo Unico Delle Biblioteche Utente: aste                                                                                                    | uida   Loqout 🛄 💥     |  |  |  |  |  |  |  |  |
| ▼ Interrogazione                | <u>Ricerca marca</u> > Sintetica marche                                                                                                    |                       |  |  |  |  |  |  |  |  |
| □ <u>Titolo</u>                 | Ricerca eseguita sulla base dati Locale                                                                                                    |                       |  |  |  |  |  |  |  |  |
| <u>Autore</u>                   | Flamonti trovati 36 Pagina: 1 di 2 Carica pagina: 2                                                                                                    |                       |  |  |  |  |  |  |  |  |
| □ <u>Marca</u>                  | Lieffield down and the second second se | Citor                 |  |  |  |  |  |  |  |  |
| □ <u>Luoqo</u>                  | Pi. Logo Mila Descrizione ENV. Motto<br>1 BVEM000091 Ancora con delfino Aldus 71                                                                                                    | V221                  |  |  |  |  |  |  |  |  |
| □ <u>Soqqetti</u>               | 2 BVEM000119 Ancora con delfino. Motio: Aldus iunior 71 Aldus iunior 1                                                                                                    | V398 O                |  |  |  |  |  |  |  |  |
| Classificazioni                 | 3 BVEM000493 Ancora con delfino. 71                                                                                                    | Z55 🔿 🗖               |  |  |  |  |  |  |  |  |
| Thesauro                        | 4 BVEM000615 Ancora con delfino. Ai lati: Aldus 71                                                                                                    | A75, Z46 🔿 🔲          |  |  |  |  |  |  |  |  |
| ID gestionali                   | 5 BVEM001318 Ancora con delfino 71                                                                                                    | Z61 🔿 🗖               |  |  |  |  |  |  |  |  |
| Proposta Correzione             | 6 BVEM001319 Ancora con delfino. 71                                                                                                    | Z52 🔿 🔲               |  |  |  |  |  |  |  |  |
| Liste di Confronto              | 7 🕮 BVEM001320 In cornice: Ancora con delfino. 71                                                                                                    | V26, Z57 🔿 🗖          |  |  |  |  |  |  |  |  |
| Acquisizioni                    | 8 BVEM001502 Ancora accollata da un delfino 71                                                                                                    | A73, Z41 🔿 🔲          |  |  |  |  |  |  |  |  |
| Desumente Fisies                | 9 BVEM001725 Ancora con delfino e la scritta Aldus 71 Sancte Michael Archangele defende nos in prelio ut non pereamur in termendo iud                                                                                                    | U449 🔿 🗖              |  |  |  |  |  |  |  |  |
|                                 | 10 BVEM001730 Ancora con delfino 71                                                                                                    | U240 🔿 🗖              |  |  |  |  |  |  |  |  |
| Servizi                         | 11 BVEM001731 Ancora con delfino e la scritta: ALDUS 90                                                                                                    | Z37 🔿 🗖               |  |  |  |  |  |  |  |  |
| Elaborazioni differite          | 12 BVEM001732 Ancora con delfino 71                                                                                                    | U93 🔿 🗖               |  |  |  |  |  |  |  |  |
| Amminist. del sistema           | 13         BVEM001733         Ancora con delfino e la scritta Aldus in cornice         90                                                                                                    | U238 🔿 🗖              |  |  |  |  |  |  |  |  |
| sbnmarc: 2011-12-02 10:47:43    | 14 MILM000002 Ancora con delfino. Ai lati: Aldus. 71                                                                                                    | K174,<br>V392 738 O 🗖 |  |  |  |  |  |  |  |  |
| sbnweb: 2011-12-07 16:18:25     | 15 MILM000003 Ancora con delfino. Ai lati: Aldus. 71                                                                                                    | A72, Z36 🔾 🔲          |  |  |  |  |  |  |  |  |
|                                 | 16 MILM000017 Ancora con delfino. Ai lati: ALDUS. 71                                                                                                    | Z39 🔿 🗖               |  |  |  |  |  |  |  |  |
|                                 | 17 PUVM000086 In cornice ancora accollata da un delfino. Ai lati: Aldus 71                                                                                                    | K178, Z35 🔘 🗖         |  |  |  |  |  |  |  |  |
|                                 | 18 PUVM000135 Ancora con delfino e la scritta: Aldus. Dimensioni: 4,5<br>x 5,5                                                                                                    | U281 O 🗖              |  |  |  |  |  |  |  |  |
|                                 | 19         RMLM000010         Ancora accollata da un delfino. Con la scritta: Ex         71           19         privilegio Maximiliani. Il imp. Caes. Aug.         71                                                                                                    | Z108 🔿 🗖              |  |  |  |  |  |  |  |  |
|                                 | 20 RMLM000088 Ancora accollata da un delfino. 71 Titoli collegati                                                                                                    |                       |  |  |  |  |  |  |  |  |
|                                 | Elementi trovati: 36 Pagina: 1 di 2 Carica Editori collegati con intro                                                                                                    |                       |  |  |  |  |  |  |  |  |
|                                 | Analitica Immagini Cerca in Indice Esamina 🔽 Esegui 🗵 🖬 🖃                                                                                                    | Ŀ                     |  |  |  |  |  |  |  |  |

Figura 2 - sintetica marche

Dalla lista sintetica delle marche è possibile:

- Esaminare la scheda analitica di una marca (Figura 3 scheda analitica marca)
  - Cliccando sul progressivo
  - Cliccando sul MID
  - Selezionando una o più marche con radio button (selezione singola) o con check (selezione multipla) e cliccando il tasto ANALITICA
- Esaminare le immagini collegate alla marca selezionando con check la marca con l'icona immagine valorizzata e cliccare il bottone IMMAGINI
- Continuare la ricerca in Indice (se la ricerca è stata effettuata in locale)
- Selezionando un elemento della lista sintetica accedere al menu Esamina, per visualizzare (cliccando il tasto esegui), rispetto alla marca selezionata:
  - Titoli collegati
  - Titoli collegati con filtro
  - Editori collegati
  - Localizzazioni

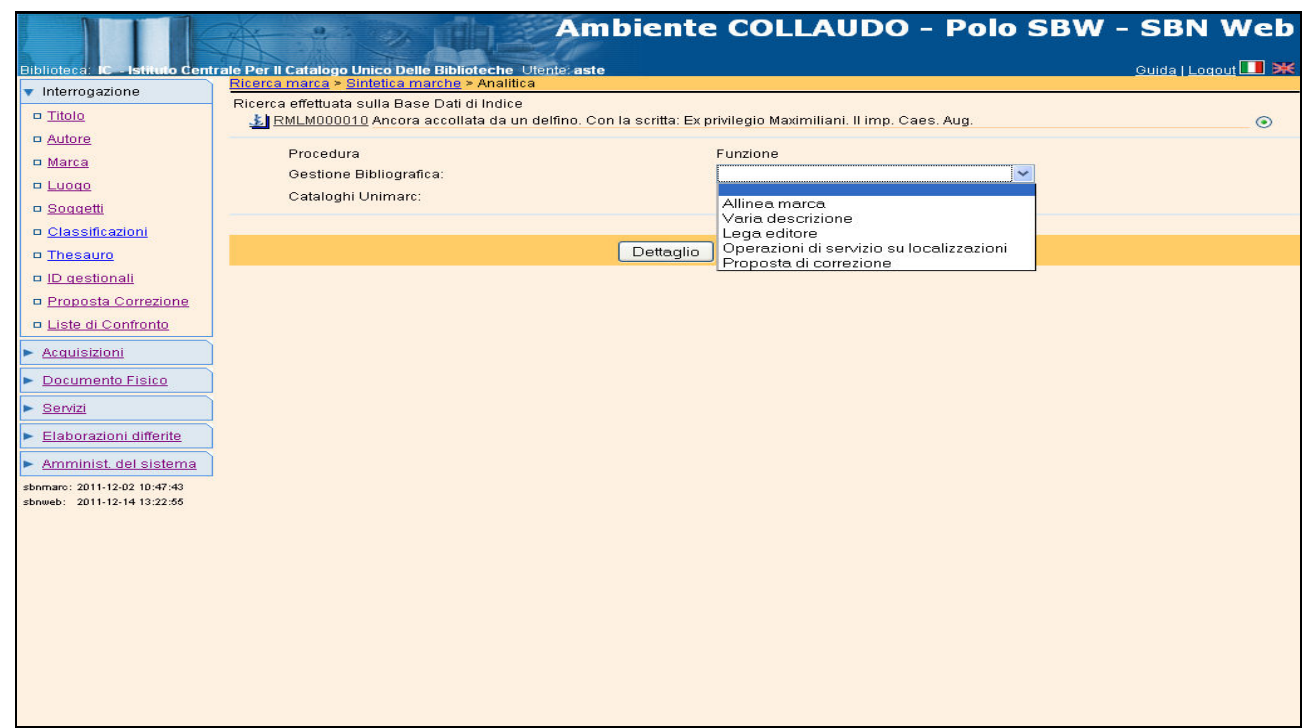

Figura 3 - scheda analitica marca

Accanto al tasto **Esegui** è presente, oltre ai simboli Seleziona/Deseleziona tutto, anche il simbolo che permette di selezionare tutte le marche della lista corredate di immagini: ciccando il tasto IMMAGINI, sarà possibile vedere in successione tutte le immagini delle marche selezionate Figura 4 - immagini marca).

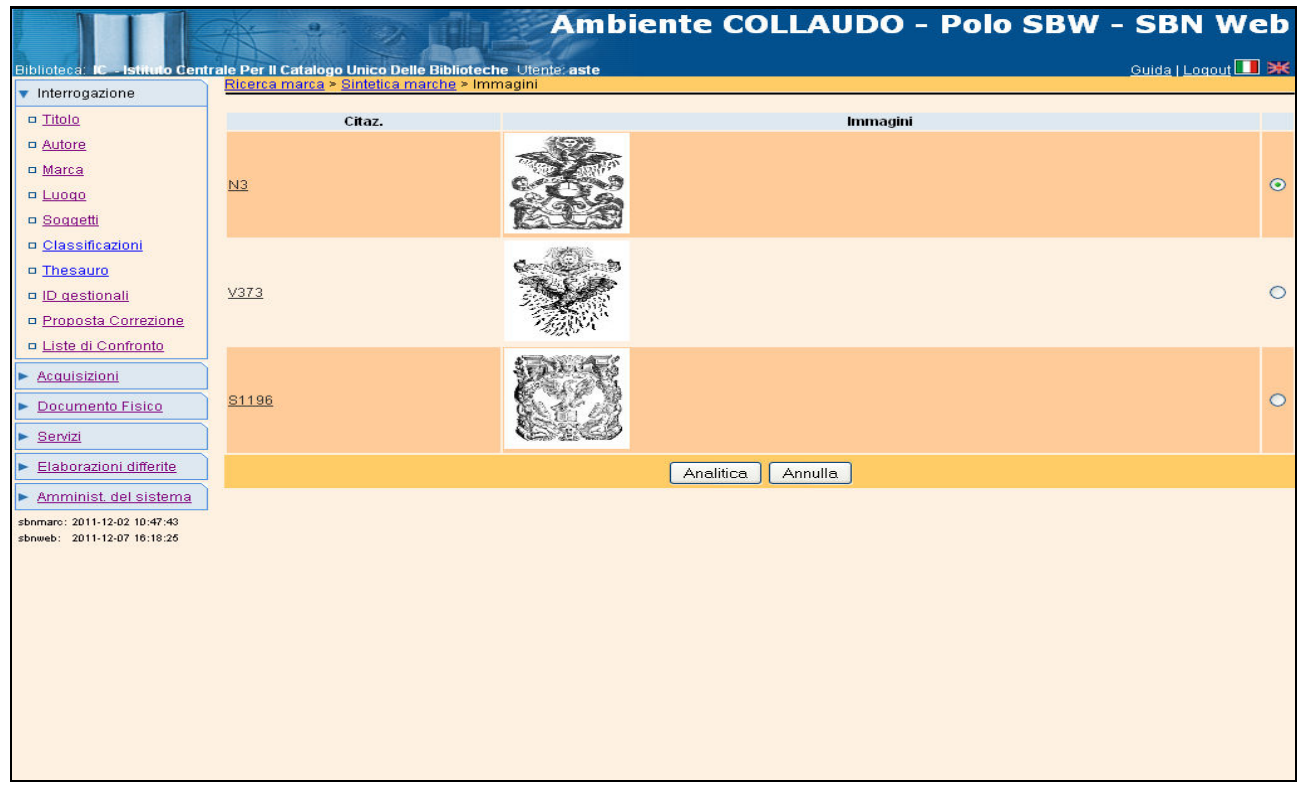

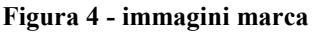

Solo dopo aver eseguito la ricerca anche in Indice è possibile Creare una nuova marca con il bottone CREA (Figura 5 - crea marca).

|                                    | A                    |                             | Ambie           | ente COL         | LAUDO      | - Polo SI | 3W - SBN Web       |
|------------------------------------|----------------------|-----------------------------|-----------------|------------------|------------|-----------|--------------------|
| Biblioteca: IC - Istituto Cent     | trale Per II Catalog | o Unico Delle Biblioteche 🕖 | ente: aste      |                  |            |           | Guida   Loqout 🛄 💥 |
| <ul> <li>Interrogazione</li> </ul> | Ricerca marca        |                             |                 |                  |            |           |                    |
| □ <u>Titolo</u>                    | 3. <b>•</b> .0       |                             |                 | Marca nor        | n trovata  |           |                    |
| <u>Autore</u>                      | Descrizione:         |                             |                 |                  | 6          |           |                    |
| □ <u>Marca</u>                     | Parole chiave:       |                             | 0               | 6                |            | 6         |                    |
|                                    | Mid:                 |                             |                 |                  |            |           |                    |
| Soqqetti<br>E Classificazioni      | Citazione            | U Marche di 1 1008          |                 |                  |            |           |                    |
|                                    | standard:            |                             |                 |                  |            |           |                    |
| ID gestionali                      | motto.               |                             |                 |                  |            |           |                    |
| Proposta Correzione                | Elem. blocco         | 20                          | Ordinamento Idi | entificati∨o     | <u> </u>   |           |                    |
| Liste di Confronto                 |                      |                             | Liv.            | diricerca Locale | 🔄 Indice 🗹 |           |                    |
| Acquisizioni                       |                      |                             |                 | Cerca C          | Crea       |           |                    |
| Documento Fisico                   |                      |                             |                 |                  |            |           |                    |
| ► <u>Servizi</u>                   |                      |                             |                 |                  |            |           |                    |
| Elaborazioni differite             |                      |                             |                 |                  |            |           |                    |
| Amminist del sistema               |                      |                             |                 |                  |            |           |                    |
| sbnmarc: 2011-12-02 10:47:43       |                      |                             |                 |                  |            |           |                    |
| sbnweb: 2011-12-07 16:18:25        |                      |                             |                 |                  |            |           |                    |
|                                    |                      |                             |                 |                  |            |           |                    |
|                                    |                      |                             |                 |                  |            |           |                    |
|                                    |                      |                             |                 |                  |            |           |                    |
|                                    |                      |                             |                 |                  |            |           |                    |
|                                    |                      |                             |                 |                  |            |           |                    |
|                                    |                      |                             |                 |                  |            |           |                    |
|                                    |                      |                             |                 |                  |            |           |                    |
|                                    |                      |                             |                 |                  |            |           |                    |

#### Figura 5 - crea marca

# 2. Crea Marca

La maschera di creazione riporta gli estremi inseriti in fase di ricerca e, se questi vengono modificati, all'ok, il sistema effettua nuovamente il controllo di esistenza.

La mappa di creazione della marca presenta i seguenti campi da valorizzare (Figura 6 - maschera di creazione marca)

- **livello di catalogazione** che non può essere superiore a quello del bibliotecario operante;
- **Citazione standard**: si possono inserire fino a tre citazioni, il sistema controlla che la citazione inserita non sia stata attribuita ad altra marca;
- **MID**: identificativo che viene assegnato direttamente dal sistema a fine catalogazione
- **Descrizione:** campo libero per la descrizione breve della marca tipografica
- **Motto**: si può inserire il motto della marca fino ad un massimo di 160 caratteri
- **Parole chiave**: si possono inserire fino a un massimo di cinque parole chiave identificanti per la marca

- **Nota**: campo libero a cura del catalogatore
- **Carica immagine**: per inserire una o più immagini nella descrizione marca
- OK con questo tasto si registra la catalogazione della marca tipografica

|                                                             | Ambiente COLLAUDO - Polo SBW                             | - SBN Web          |
|-------------------------------------------------------------|----------------------------------------------------------|--------------------|
| Biblioteca: IC - Istituto Cent                              | rale Per II Catalogo Unico Delle Biblioteche Utente aste | Guida   Logout 🛄 💥 |
| <ul> <li>Interrogazione</li> </ul>                          | Ricerca marca > Crea                                     |                    |
| Titolo                                                      |                                                          |                    |
| <u>Autore</u>                                               | Standard U Marche c 1008                                 |                    |
| □ <u>Marca</u>                                              |                                                          |                    |
| Luogo                                                       |                                                          |                    |
| Soggetti                                                    | Mid                                                      |                    |
| Classificazioni                                             |                                                          |                    |
| Thesauro                                                    | Descrizione                                              |                    |
| ID gestionali                                               | 1                                                        |                    |
| Proposta Correzione                                         | Motto                                                    |                    |
| Liste di Confronto                                          | Parole                                                   |                    |
| Acquisizioni                                                |                                                          |                    |
| Documento Fisico                                            | Nota                                                     |                    |
| Servizi                                                     | Data inserim. Ultimo aggiornam.                          |                    |
| Elaborazioni differite                                      | Carica immagine: Sfoglia Carica immagine selezionata     |                    |
| Amminist, del sistema                                       | Ok Annulla                                               |                    |
| sbnmarc: 2011-12-02 10:47:43<br>sbnweb: 2011-12-07 16:18:26 |                                                          |                    |
|                                                             |                                                          |                    |
|                                                             |                                                          |                    |
|                                                             |                                                          |                    |
|                                                             |                                                          |                    |
|                                                             |                                                          |                    |
|                                                             |                                                          |                    |
|                                                             |                                                          |                    |
|                                                             |                                                          |                    |
|                                                             |                                                          |                    |

Figura 6 - maschera di creazione marca

# 2.1 Inserimento immagine

Per aggiungere una o più immagini alla descrizione della marca si procede con le seguenti modalità.

Nella parte inferiore della maschera di creazione è presente il canale **Carica immagine** con accanto i bottoni:

- **Sfoglia** permette di selezionare il file immagine sul computer
- **Carica immagine selezionata**: inserisce/visualizza il file immagine selezionato
- **OK** per salvare l'operazione

# 2.2 Modifica marca tipografica

Per modificare la marca, dopo la ricerca, si chiede la scheda analitica della marca da correggere e si attiva il menù **vai a** (Figura 7 - Vai a della marca) che presenta le seguenti opzioni:

- o Allinea marca
- Varia descrizione
- Lega editore

• Proposta di correzione

|                                                             |                                                                              | mbiente COLLAUDO - Polo S                          | SBW - SBN Web      |
|-------------------------------------------------------------|------------------------------------------------------------------------------|----------------------------------------------------|--------------------|
| Biblioteca: IC - Istituto Cent                              | rale Per II Catalogo Unico Delle Biblioteche, Utente:                        | aste                                               | Guida I Logout 🔲 🗮 |
| <ul> <li>Interrogazione</li> </ul>                          | Ricerca marca > Sintetica marche > Analitica                                 |                                                    |                    |
| Titolo                                                      | Ricerca effettuata sulla Base Dati di Indice                                 |                                                    |                    |
|                                                             | MUSV066461 *Valsecchi                                                        |                                                    |                    |
| n Marca                                                     | ERMV000007 *Consorzio : *Erasmus <e< td=""><td>rasmo&gt;</td><td>ŏ</td></e<> | rasmo>                                             | ŏ                  |
|                                                             |                                                                              |                                                    |                    |
| E Coggotti                                                  | Procedura                                                                    | Funzione                                           |                    |
|                                                             | Ostala abi Universit                                                         |                                                    |                    |
| -                                                           | Catalogni Onimarc.                                                           | Allinea marca                                      |                    |
| Inesauro                                                    |                                                                              | Lega editore                                       |                    |
| ID gestionali                                               |                                                                              | Dettaglio Operazioni di servizio su localizzazioni |                    |
| Proposta Correzione                                         |                                                                              | Proposta di correzione                             |                    |
| Liste di Confronto                                          |                                                                              |                                                    |                    |
| Acquisizioni                                                |                                                                              |                                                    |                    |
| Documento Fisico                                            |                                                                              |                                                    |                    |
| Servizi                                                     |                                                                              |                                                    |                    |
| Elaborazioni differite                                      |                                                                              |                                                    |                    |
| Amminist. del sistema                                       |                                                                              |                                                    |                    |
| sbnmarc: 2011-12-02 10:47:43<br>sbnweb: 2011-12-13 17:23:55 |                                                                              |                                                    |                    |
|                                                             |                                                                              |                                                    |                    |
|                                                             |                                                                              |                                                    |                    |
|                                                             |                                                                              |                                                    |                    |
|                                                             |                                                                              |                                                    |                    |
|                                                             |                                                                              |                                                    |                    |
|                                                             |                                                                              |                                                    |                    |
|                                                             |                                                                              |                                                    |                    |
|                                                             |                                                                              |                                                    |                    |
|                                                             |                                                                              |                                                    |                    |
|                                                             |                                                                              |                                                    |                    |

Figura 7 - Vai a della marca

Allinea marca è una funzione di allineamento on line che è utile per sanare eventuali disallineamenti o squadrature tra notizie di polo e di Indice creati, ad esempio, durante la cattura.

**Varia descrizione** consente di modificare tutti i campi di catalogazione della marca: descrizione, parole chiave, motto, cit. standard, aggiungere o eliminare immagini.

Alla fine della modifica il tasto **ok** registra le correzioni effettuate.

**Lega editore:** questa funzione consente di creare un legame tra la marca e l'editore; scegliendo questa opzione dal menù VAI A, si apre la maschera di ricerca dell'autore/editore (cfr. manuale ricerca autore); se la ricerca ha esito positivo il sistema prospetta una lista sintetica di autori che soddisfano gli estremi della ricerca.

Se è presente l'editore di interesse posso procedere selezionandolo e cliccando il tasto **Lega** (Figura 8 – ricerca editore per legame con marca): si apre la maschera di legame dove è riportata la marca oggetto di riferimento e i dati di legame con l'editore (tipo legame, VID, descrizione, nota al legame (Figura 9 - maschera di legame editore marca; Figura 10 - analitica marca con legame editore); Con **OK** si salva l'operazione.

Il legame marca editore si può creare anche dal reticolo di una notizia titolo, ponendo il fuoco sulla marca e scegliendo, dal menù di **VAI A**, l'opzione lega editore (legame di legame).

|                                                             | X      | 1 9 1                                                                                                    | Ambiente COL                                           | LAUDO      | - Po  | lo SI    | 3W    | - SBN             | w      | eb          |  |
|-------------------------------------------------------------|--------|----------------------------------------------------------------------------------------------------|--------------------------------------------------------|------------|-------|----------|-------|-------------------|--------|-------------|--|
| Biblioteca: IC - Istituto Cent                              | rale P | er II Catalogo Unico                                                                                                    | Delle Biblioteche Utente: aste                         | utori      |       |          |       | <u>Guida   Lo</u> | gout 🗖 | <b>Diff</b> |  |
| <ul> <li>Interrogazione</li> </ul>                          | 0.0    | Acceler marca > anence marca > posta conence > force a subjet > anence a subjet > anence a subjet > an |                                                        |            |       |          |       |                   |        |             |  |
| □ <u>Titolo</u>                                             | 09     | Oggetto di Riferimento : BVEMUUUU92   In comice. Aquila che vola verso il sole e perde le pen                                                                                                    |                                                        |            |       |          |       |                   |        |             |  |
| <u>Autore</u>                                               | Die    | Ricerce ecoquite culle base dati di Indice                                                                                                    |                                                        |            |       |          |       |                   |        |             |  |
| Marca                                                       | TXIC   | Ricerca eseguita sulla base dati di Indice                                                                                                    |                                                        |            |       |          |       |                   |        |             |  |
| Luogo                                                       | Ele    | menti trovati: 4                                                                                                    |                                                        | Pagina: 1  | di 1  |          |       |                   |        |             |  |
| Soggetti                                                    | Pr.    | Vid                                                                                                    | Nome                                                   |            | Forma | T.Nome   | Liv.  | Datazione         |        |             |  |
| Classificazioni                                             | 1      | BVEV016974                                                                                                    | *Guerra, *Domenico & *Guerra, *Giovanni Battista       |            | A     | E        | 90    |                   | 0      |             |  |
| Thesauro                                                    | 2      | BVEVU46889                                                                                                    | *Guerra, *Domenico & *Guerra, *Giovanni *Battista & C. |            | A     | E        | 90    |                   | 0      |             |  |
| ID gestionali                                               | 3      | RMLV050062                                                                                                    | *Guerra, *Domenico                                     |            | A     | E        | 61    |                   | 0      |             |  |
| Proposta Correzione                                         | 14     | <u>RAME VOJOTOB</u>                                                                                                    | Guerra, Donnenico e Giovanni Ballista natem            |            |       | <b>E</b> |       |                   |        |             |  |
| Liste di Confronto                                          |        | Analitica Crea                                                                                                    | Crea in Locale                                         | Esegui Leg | a Ges | stione:  |       |                   | ~      | Y           |  |
| Acquisizioni                                                |        |                                                                                                    |                                                        |            |       | l        | Confe | erma              |        |             |  |
| Documento Fisico                                            |        |                                                                                                    |                                                        |            |       |          |       |                   |        |             |  |
| ► <u>Servizi</u>                                            |        |                                                                                                    |                                                        |            |       |          |       |                   |        |             |  |
| Elaborazioni differite                                      | l.     |                                                                                                    |                                                        |            |       |          |       |                   |        |             |  |
| Amminist, del sistema                                       | l.     |                                                                                                    |                                                        |            |       |          |       |                   |        |             |  |
| sbnmarc: 2011-12-02 10:47:43<br>sbnweb: 2011-12-14 13:22:55 |        |                                                                                                    |                                                        |            |       |          |       |                   |        |             |  |
|                                                             |        |                                                                                                    |                                                        |            |       |          |       |                   |        |             |  |
|                                                             |        |                                                                                                    |                                                        |            |       |          |       |                   |        |             |  |
|                                                             |        |                                                                                                    |                                                        |            |       |          |       |                   |        |             |  |
|                                                             |        |                                                                                                    |                                                        |            |       |          |       |                   |        |             |  |
|                                                             |        |                                                                                                    |                                                        |            |       |          |       |                   |        |             |  |
|                                                             |        |                                                                                                    |                                                        |            |       |          |       |                   |        |             |  |
|                                                             |        |                                                                                                    |                                                        |            |       |          |       |                   |        |             |  |
|                                                             |        |                                                                                                    |                                                        |            |       |          |       |                   |        |             |  |
|                                                             |        |                                                                                                    |                                                        |            |       |          |       |                   |        |             |  |

Figura 8 – ricerca editore per legame con marca

|                                                             | A                      | Ambiente COLLAUDO - Polo SBW                                               | - SBN Web          |
|-------------------------------------------------------------|------------------------|----------------------------------------------------------------------------|--------------------|
| Biblioteca: IC - Istituto Cent                              | rale Per II Catalogo I | Jnico Delle Biblioteche Utente, aste                                       | Ouida   Logout 🛄 💥 |
| <ul> <li>Interrogazione</li> </ul>                          |                        | niete materie > Norma consine > Arteria audie > Sinteria audie > Gestione  |                    |
| <u>Titolo</u>                                               | Oggettu di Riterim     | eno. [BYEM000032] in comice. Aquila che vola verso il sole e perde le peri |                    |
| <u>Autore</u>                                               | Tipo legame            | 921                                                                        |                    |
| □ <u>Marca</u>                                              | Vid                    | RMLV050108                                                                 |                    |
| 🖻 <u>Luogo</u>                                              |                        | *Guerra, *Domenico e *Giovanni *Battista *fratelli                         |                    |
| Soggetti                                                    | Descrizione            |                                                                            |                    |
| Classificazioni                                             | Nota al legame         |                                                                            |                    |
| Thesauro                                                    |                        |                                                                            |                    |
| ID gestionali                                               |                        |                                                                            |                    |
| Proposta Correzione                                         |                        |                                                                            |                    |
| Liste di Confronto                                          |                        |                                                                            |                    |
| Acquisizioni                                                |                        |                                                                            |                    |
| Documento Fisico                                            |                        |                                                                            |                    |
| Servizi                                                     |                        |                                                                            |                    |
| Elaborazioni differite                                      |                        |                                                                            |                    |
| Amminist. del sistema                                       |                        |                                                                            |                    |
| sbnmare: 2011-12-02 10:47:43<br>sbnmeb: 2011-12-14 13:22:55 |                        |                                                                            |                    |
|                                                             |                        |                                                                            |                    |
|                                                             |                        |                                                                            |                    |
|                                                             |                        |                                                                            |                    |
|                                                             |                        |                                                                            |                    |
|                                                             |                        |                                                                            |                    |
|                                                             |                        |                                                                            |                    |
|                                                             |                        |                                                                            |                    |
|                                                             |                        |                                                                            |                    |
|                                                             |                        |                                                                            |                    |
|                                                             |                        |                                                                            |                    |

Figura 9 - maschera di legame editore marca

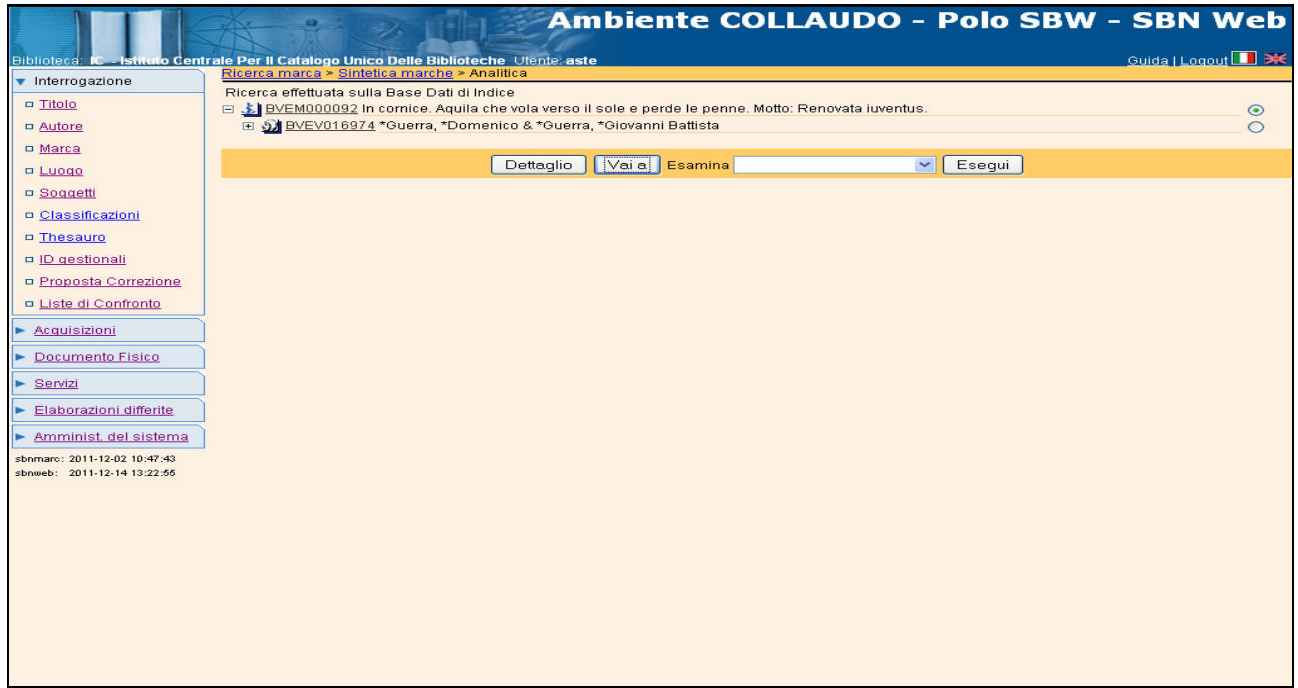

Figura 10 - analitica marca con legame editore

Se le ricerca ha esito negativo si può procedere contestualmente alla creazione dell'editore (cfr. crea autore) e successivamente alla creazione del legame come sopra descritto.

# 2.3 Creazione legame Titolo – Marca

La funzione di **Legame Titolo-Marca** è disponibile esclusivamente all'interno della procedura di **Gestione bibliografica**, sia in creazione che in modifica di una notizia titolo.

Individuata la notizia titolo si accede al menu **VAI A**  $\rightarrow$  **lega Marca** della analitica di Indice; il sistema presenta la finestra di **Ricerca della Marca** (*vedi sopra* fig. 1) in cui vengono inseriti gli estremi per avviare la ricerca della marca di interesse. Il percorso prosegue come illustrato precedentemente.

Se la ricerca ha esito positivo, il sistema prospetta una lista sintetica di elementi da cui si può scegliere l'oggetto di interesse ed effettuare il legame con il bottone **Lega** o, per esito negativo della ricerca, creare la marca tipografica e successivamente il legame al titolo di riferimento.

Qualora si dovesse creare un legame con una **Marca non censita** o una **Marca non controllata**, basterà digitare nella finestra di **Ricerca Marca** l'identificativo univoco per ciascuna categoria di marche (SBNM000000 per marca non censita e SBNM000001 per marca non controllata) (Figura 11 - legame marca non controllata; Figura 12 - analitica con legame marca non censita) e procedere ad effettuare il legame con il titolo di riferimento.

|                                                             | A                                          |                                                                                           | 2.0                |               | Amb                 | iente COLI              | LAUDO     | - Pol  | o SB   | - W  | SBN                 | Web    |
|-------------------------------------------------------------|--------------------------------------------|-------------------------------------------------------------------------------------------|--------------------|---------------|---------------------|-------------------------|-----------|--------|--------|------|---------------------|--------|
| Biblioteca: IC - Istituto Centr                             | Ricerca                                    | I Catalogo I<br>a titolo > Sir                                                            | Unico Delle Biblio | oteche Utente | e aste<br>Ricerca m | arca > Sintetica marche |           |        |        |      | <u>Guida   Logo</u> | ut 🛄 💥 |
| <ul> <li>Interrogazione</li> </ul>                          | Ogget                                      | Oggetto di Riferimento : BVEE013528   *Consilia seu responsa D. Antonii de Butr. Bonon Nu |                    |               |                     |                         |           |        |        |      |                     |        |
| □ <u>Titolo</u>                                             | - 22                                       |                                                                                           |                    |               |                     |                         |           |        |        |      |                     |        |
| • <u>Autore</u>                                             | Ricerca eseguita sulla base dati di Indice |                                                                                           |                    |               |                     |                         |           |        |        |      |                     |        |
| □ <u>Marca</u>                                              |                                            |                                                                                           |                    |               |                     |                         |           |        |        |      |                     |        |
| Luogo                                                       | Eleme                                      | nti trovati:                                                                              | 1                  |               |                     |                         | Pagina: 1 | di 1   |        |      |                     |        |
| □ <u>Soqqetti</u>                                           | Pr.                                        | Logo                                                                                      | Mid                |               | Descrizio           | one                     |           |        | Liv. M | otto | Citaz.              |        |
| Classificazioni                                             | 11                                         |                                                                                           | SBINMUUUUUI        |               | MARCAP              | ION CONTROLLATA         |           |        | 90     |      | VV1                 |        |
| □ <u>Thesauro</u>                                           |                                            |                                                                                           | Analitica          | Immagini      | Crea                | Esamina                 | ~         | Esegui | Lega   |      |                     |        |
| ID gestionali                                               |                                            |                                                                                           |                    |               |                     |                         |           |        |        |      |                     |        |
| Proposta Correzione                                         |                                            |                                                                                           |                    |               |                     |                         |           |        |        |      |                     |        |
| Liste di Confronto                                          |                                            |                                                                                           |                    |               |                     |                         |           |        |        |      |                     |        |
| Acquisizioni                                                |                                            |                                                                                           |                    |               |                     |                         |           |        |        |      |                     |        |
| Documento Fisico                                            |                                            |                                                                                           |                    |               |                     |                         |           |        |        |      |                     |        |
| <ul> <li>Servizi</li> </ul>                                 |                                            |                                                                                           |                    |               |                     |                         |           |        |        |      |                     |        |
| Elaborazioni differite                                      |                                            |                                                                                           |                    |               |                     |                         |           |        |        |      |                     |        |
| sbnmaro: 2011-12-02 10:47:43<br>sbnweb: 2011-12-21 12:07:41 |                                            |                                                                                           |                    |               |                     |                         |           |        |        |      |                     |        |
|                                                             |                                            |                                                                                           |                    |               |                     |                         |           |        |        |      |                     |        |
|                                                             |                                            |                                                                                           |                    |               |                     |                         |           |        |        |      |                     |        |
|                                                             |                                            |                                                                                           |                    |               |                     |                         |           |        |        |      |                     |        |
|                                                             |                                            |                                                                                           |                    |               |                     |                         |           |        |        |      |                     |        |
|                                                             |                                            |                                                                                           |                    |               |                     |                         |           |        |        |      |                     |        |
|                                                             |                                            |                                                                                           |                    |               |                     |                         |           |        |        |      |                     |        |
|                                                             |                                            |                                                                                           |                    |               |                     |                         |           |        |        |      |                     |        |
|                                                             |                                            |                                                                                           |                    |               |                     |                         |           |        |        |      |                     |        |
|                                                             |                                            |                                                                                           |                    |               |                     |                         |           |        |        |      |                     |        |
|                                                             |                                            |                                                                                           |                    |               |                     |                         |           |        |        |      |                     |        |

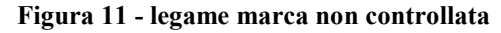

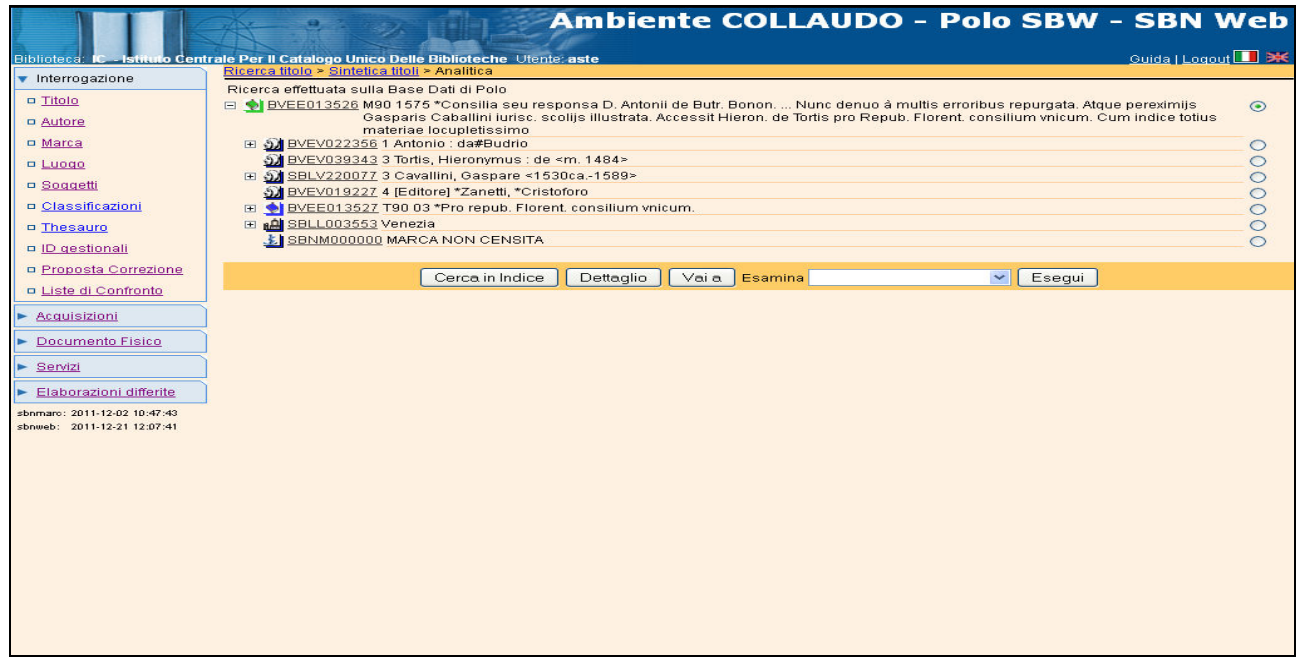

Figura 12 - analitica con legame marca non censita